## 367 - Postup pre hromadné generovanie faktúr (Vizuálny systém)

Tagy: VIZUAL, PODUC, JEDUC Dátum upravy: **19.12. 2019** 

## Verzia pre tlač

V účtovných programoch a v programe Fakturácia vizuálneho systému je od verzie 6.20 zapracovaný nový modul pre hromadné generovanie faktúr.

Postup pre hromadné generovanie faktúr:

1. Zaradenie faktúr do Generátora faktúr

V agende Faktúry vydané zaradíte aktuálnu faktúru pre hromadné generovanie do Generátora faktúr cez tlačítko Funkcie voľbou Zaradiť do generátora faktúr.

| 🚳 MRP Fakturác       | ia~Účt. dátum                         | : 29.10.20      | 09~Účt.obdobie: 0 | 1.01.2009-3    | 1.12.20  | 09                                    |                      |  |  |  |
|----------------------|---------------------------------------|-----------------|-------------------|----------------|----------|---------------------------------------|----------------------|--|--|--|
| Program Agendy       | Analýza Údržba                        | dát Nastave     | nie Okno Pomoc K  | (oniec         |          |                                       |                      |  |  |  |
| Faktúry, pohř., záv. | Faktúry                               | vydané          |                   |                |          |                                       |                      |  |  |  |
| E)                   | Faktúry vydané 🦳 Použít filter faktúr |                 |                   |                |          |                                       |                      |  |  |  |
|                      | Číslo                                 | Dátum           | Odberateľ         | Celkom         | Uhradiť  | Dát. splat. Daň.povin. Či 🔨           |                      |  |  |  |
| Faktúry vydané       | 090002                                | 29.09.2009      | Odberateľ         | 33,32          |          | 15.10.1009 29.09.2009                 | Hradanie             |  |  |  |
| ►)                   | ▶ 090003                              | 29.09.2009      | Odberateľ         | 15,47          |          | 15.10.2009 29.09.2009                 | Eunkcie              |  |  |  |
|                      |                                       |                 |                   |                |          | Adresy                                | Kontrola             |  |  |  |
| Faktúry prijaté      |                                       |                 |                   |                | -        |                                       |                      |  |  |  |
|                      |                                       |                 |                   |                |          | Kopia faktúry Ctrl+K                  | ∠obrazenie           |  |  |  |
|                      |                                       |                 |                   |                |          | Penalizačná faktúra Ctrl+P            | <u>Výstupy</u>       |  |  |  |
| énkazy na<br>úhradu  |                                       |                 |                   |                | 1        | Zaradiť do generátora faktúr 💦 📐      | oz <u>n</u> am úhrad |  |  |  |
| -                    |                                       |                 |                   |                |          | Aktualizácia úbrad                    | Uhradiť              |  |  |  |
|                      |                                       |                 |                   |                | -        |                                       |                      |  |  |  |
| Adresy               |                                       |                 |                   | 1 1            |          | Do tlače<br>Zručenje príznaku e-mailu |                      |  |  |  |
|                      | <u>P</u> oložky faktúry               |                 | ► ► <b>-</b>      | ≜ פ            | Pridať . |                                       | -                    |  |  |  |
|                      | Č.r. Text                             |                 | MJ P              | očet MJ 🛛 Cena | MJ       | Pošta                                 | T 🔨                  |  |  |  |
|                      | 1                                     |                 |                   | 1,000          | 13,00    | 0 19% 2,47                            | 15,47 📃              |  |  |  |
|                      |                                       |                 |                   |                |          |                                       |                      |  |  |  |
|                      |                                       |                 |                   |                |          |                                       |                      |  |  |  |
|                      |                                       |                 |                   |                |          |                                       |                      |  |  |  |
|                      |                                       |                 |                   |                |          |                                       |                      |  |  |  |
|                      |                                       |                 |                   |                |          |                                       | ~                    |  |  |  |
|                      |                                       |                 |                   |                |          |                                       | >                    |  |  |  |
| Pomocné knihy        | Enter Opraviť 🛛                       | Ins Pridat' Ctr | l+Del Zmazať      | 1 29.10.2009   | 1 29.1   | 0.2009                                |                      |  |  |  |
| Verzia č. 6.20 (576) | YF000000                              |                 | MRP-COMPANY, SPOL | . S R.O.       | Užívateľ | ľč. 1: Správca                        |                      |  |  |  |

Následne sa zobrazí okno pridania Generovacieho predpisu, v ktorom je možné upraviť vstupné údaje. V prípade, že je Variabilný symbol, Konštantný symbol a Špecifický symbol vyplnený v generovacom predpise, je ťahaný do všetkých vygenerovaných faktúr, ak tieto údaje vyplnené v predpise nie sú, program ich automaticky potiahne zo zdrojového dokladu.

| 🚳 MRP Fakturáci          | ia~Účt. dátum        | : 29.10.2                    | 009~Účt.obdobie:                 | 01.01.2009     | -31.12.20   | 09            |         |            |
|--------------------------|----------------------|------------------------------|----------------------------------|----------------|-------------|---------------|---------|------------|
| <u>P</u> rogram Agendy / | Analýza Údržba       | a <u>d</u> át <u>N</u> astav | /enie <u>O</u> kno Pomo <u>c</u> | <u>K</u> oniec |             |               |         |            |
| Faktúry, pohř., záv.     | Generov              | ací pred                     | lpis - pridani                   | e              |             |               |         |            |
|                          | ID                   | 15                           | Popis                            |                | _           |               | ]       | <u>0</u> K |
| Faktúry vydané           | Dátum zar.           | 29.09.2009                   | Číslo zdrojovej faktúry          | 090002         |             |               |         | Charma     |
| <b>1</b>                 | Dátum gen.           | 29.10.2009                   | Číslo poslednej faktúry          |                |             |               |         | Stoino     |
| E                        | Dát. ukonč.          |                              | IČO                              | 12345678       |             |               |         |            |
| Faktúry prijaté          | Počet opak.          |                              | Firma                            | Odberateľ      |             |               |         |            |
|                          | <u>P</u> erióda      | mesačne                      | ▼ Ulica                          |                |             |               |         |            |
|                          | V <u>a</u> r. symbol | 090002                       | Mesto                            |                |             |               |         |            |
| Príkazy na<br>úbradu     | Ko <u>n</u> . symbol | 🕵                            | PSČ                              |                | -           |               |         |            |
| umadu                    | Špec. symbol         |                              | -                                |                |             |               |         |            |
|                          | Číslo                | Text                         |                                  | Dát. vyst.     | Dát. splat. | Celkom        | Uhradiť | Var. sym   |
| Adresy                   | Þ                    |                              |                                  |                |             |               |         |            |
|                          |                      |                              |                                  |                |             |               |         |            |
|                          |                      |                              |                                  |                |             |               |         |            |
|                          |                      |                              |                                  |                |             |               |         |            |
|                          |                      |                              |                                  |                |             |               |         |            |
|                          |                      |                              |                                  |                |             |               |         |            |
|                          |                      |                              |                                  |                |             |               |         | ~          |
| Pomocné knihy            |                      |                              |                                  |                |             |               |         |            |
| Verzia č. 6.20 (576)     | YF000000             |                              | MRP-COMPANY, SPOL                | SR.O.          | Užívateľ    | č. 1: Správca |         |            |

2. Hromadné generovanie faktúr

Pridané predpisy pre hromadné generovanie faktúr sa ukladajú v agende Generátor faktúr, ktorú otvoríte cez menu Agendy - Faktúry, pohľadávky, záväzky - Generátor faktúr.

| 🚳 MRP Fa                                                                       | kturácia~l                                               | Účt.dátum: 28                             | 3.11.2009~Ú                                                                      | čt.obdobie                    | : 01.01.2009-31 | .12.2009                                         |  |
|--------------------------------------------------------------------------------|----------------------------------------------------------|-------------------------------------------|----------------------------------------------------------------------------------|-------------------------------|-----------------|--------------------------------------------------|--|
| Program Aq                                                                     | gendy Analy                                              | ýza Údržbadát                             | Nastavenie (                                                                     | )kno Pomoc                    | Koniec          |                                                  |  |
| Faktúry,<br>Faktúry,<br>Faktúry,<br>Faktúry p<br>Faktúry p<br>Príkazy<br>úhrac | Faktúry, po<br>Pomocné ku<br>Zákazky<br>Adresy<br>rijaté | yza Udrzba dat<br>ohi'., záv. ►<br>nihy ► | Nastavenie<br>Faktúry vydai<br>Faktúry prijat<br>Generátor fak<br>Príkazy na úhi | in Pomoc<br>ié<br>stur<br>adu | Koniec          | electronics<br>software<br>nformatics<br>company |  |
| Verzia č. 6.20                                                                 | (576)                                                    | VE00000                                   | MRP-I                                                                            | OMPANY, SP                    | 0L.5.8.0.       | Ližívateľ č. 1: Správca                          |  |

| 🚳 MRP Fakturác       | ia~Ú          | it. dátum:    | 29.10.2009    | Účt.obdob  | oie: 01.0 | 1.2009     | -31.12.20   | 09            |               |                   | K) |
|----------------------|---------------|---------------|---------------|------------|-----------|------------|-------------|---------------|---------------|-------------------|----|
| Program Agendy       | Analýz        | a Údržbad     | át Nastavenie | Okno Porr  | noc Konie | c          |             |               |               |                   |    |
| Faktúry, pohř., záv. | G             | eneráto       | r faktúr      |            |           |            |             |               |               |                   |    |
| E                    | <u>P</u> red  | pis           |               |            |           |            |             |               |               | _                 |    |
|                      | 11            | )             | IČO           | Dátum      | Perióda   | Popis      |             |               | <u>^</u>      | Zavrieť           |    |
| Faktúry vydané       |               | 15            | 12345678      | 29.10.2009 | mesačne   |            |             |               |               |                   |    |
| ▶                    |               | 16            | 12345678      | 29.10.2009 | mesačne   |            |             |               | _             |                   |    |
|                      |               |               |               |            |           |            |             |               |               |                   |    |
| Faktury prijate      |               |               |               |            |           |            |             |               |               | <u>H</u> l'adanie | 1  |
| 2                    |               |               |               |            |           |            |             | Uudaná f      | slabiler i    | Funkcie           | 11 |
| Príkazv na           |               |               |               |            |           |            |             | Generova      | anie faktúr 🕟 |                   | 1  |
| úhradu               |               |               |               |            |           |            |             |               |               | 6                 |    |
|                      |               |               |               |            |           |            |             |               | ~             |                   |    |
|                      |               | <u></u> )     |               |            |           |            | -           |               | >             |                   |    |
| Adresy               | G <u>e</u> ne | erované faktú | ry 🗖          | 4 🕨        | ▶ -       | <b>▲</b> 0 | ×           |               |               |                   |    |
|                      | Č             | íslo   T      | ext           |            | Dá        | t. vyst.   | Dát. splat. | Celkom        | Uhradiť       | Var. sy 🗠         |    |
|                      | <b>)</b> 0:   | 90002         |               |            | 29.       | 09.2009    | 15.10.1009  | 33,32         |               | 090002            |    |
|                      |               |               |               |            |           |            |             |               |               |                   |    |
|                      |               |               |               |            |           |            |             |               |               |                   |    |
|                      |               |               |               |            |           |            |             |               |               | ~                 | /  |
| Pomocné knihy        | <             |               |               |            |           |            |             |               |               | >                 |    |
| Verzia č. 6.20 (576) | ٢             | 'F000000      | MR            | P-COMPANY, | SPOL, S R | .0.        | Užívateľ    | č. 1: Správca |               |                   | // |

Samotné generovanie faktúr spustíte tlačítkom Funkcie - Generovanie faktúr.

| Varova | nie 🔀                                                                                                    |
|--------|----------------------------------------------------------------------------------------------------|
| ♪      | Genenerovanie faktúr podľa nadefinovaných predpisov generovania<br>je nevratná operácia, pri ktorej dochádza HROMADNÉMU doplneniu dát ! |
|        | Prerušiť túto operáciu ?                                                                                                    |
|        | Ano <u>N</u> ie Storno                                                                                                    |

Po potvrdení funkcie generovania program zobrazí informáciu o počte vygenerovaných a pridaných faktúr.

| Potvrde | enie 🛛 🔀                   |
|---------|----------------------------|
| 2       | Počet pridaných faktúr : 2 |
|         | [OK]                       |

| 🚳 MRP Fakturáci          | a∼Ú             | čt. dátum:         | 29.10.2009            | ~Účt.obdob       | oie: 01.0          | 1.2009     | -31.12.20   | 09            |          |             | ×   |
|--------------------------|-----------------|--------------------|-----------------------|------------------|--------------------|------------|-------------|---------------|----------|-------------|-----|
| <u>P</u> rogram Agendy A | Ana <u>l</u> ý: | za Údržba <u>d</u> | át <u>N</u> astavenie | <u>O</u> kno Pom | no <u>c K</u> onie | :C         |             |               |          |             |     |
| Faktúry, pohř., záv.     | G               | eneráto            | r faktúr              |                  |                    |            |             |               |          |             |     |
| E                        | Prec            | lpis               |                       |                  |                    |            |             |               |          |             |     |
|                          |                 | D                  | IČO                   | Dátum            | Perióda            | Popis      |             |               | <u>^</u> | Zavrieť     |     |
| Faktúry vydané           |                 | 15                 | 12345678              | 29.11.2009       | mesačne            |            |             |               |          |             |     |
|                          | μ.              | 16                 | 12345678              | 29.11.2009       | mesačne            |            |             |               |          |             |     |
|                          |                 |                    |                       |                  |                    |            |             |               |          |             |     |
| Faktúry prijaté          |                 |                    |                       |                  |                    |            |             |               |          | Hľadani     | e   |
|                          |                 |                    |                       |                  |                    |            |             |               |          | <br>Eunkcie |     |
| Dríkazy na               |                 |                    |                       |                  |                    |            |             |               |          |             |     |
| úhradu                   |                 |                    |                       |                  |                    |            |             |               |          |             |     |
|                          |                 |                    |                       |                  |                    |            |             |               | ~        |             |     |
|                          | <               |                    |                       |                  |                    |            |             |               | >        |             |     |
| Adresy                   | Gen             | erované faktú      | ry II                 |                  | ▶ -                | <b>^</b> ( | 2           |               |          |             |     |
|                          |                 | žíslo T            | ext                   |                  | Dá                 | át. vyst.  | Dát. splat. | Celkom        | Uhradiť  | Var. sj     | •   |
|                          |                 | 90002              |                       |                  | 29                 | .09.2009   | 15.10.1009  | 33,32         |          | 090002      |     |
|                          |                 | 90004              |                       |                  | 29                 | .10.2009   | 29.10.2009  | 33,32         |          | 090002      |     |
|                          |                 |                    |                       |                  |                    |            |             |               |          |             |     |
|                          |                 |                    |                       |                  |                    |            |             |               |          |             | ~   |
| Pomocné knihy            | <               |                    |                       |                  |                    |            |             |               |          | >           |     |
| Verzia č. 6.20 (576)     | -               | YF000000           | MF                    | RP-COMPANY,      | SPOL, S R          | .0.        | Užívateľ    | č. 1: Správca |          |             | _// |

Vygenerované faktúry sa zapíšu do zoznamu v agende Faktúry vydané.

| 🍪 MRP Fakturác                                                                         | ia~Účt, dátum: 29.10.2009~Účt.obdobie: 01.01.2009-31.12.2009 |                  |                  |               |                        |                       |            |            |                  |  |
|----------------------------------------------------------------------------------------|--------------------------------------------------------------|------------------|------------------|---------------|------------------------|-----------------------|------------|------------|------------------|--|
| Program Agendy Analýza Údržba dát <u>N</u> astavenie <u>O</u> kno Pomo <u>c</u> Koniec |                                                              |                  |                  |               |                        |                       |            |            |                  |  |
| Faktúry, pohř., záv. Faktúry vydané                                                    |                                                              |                  |                  |               |                        |                       |            |            |                  |  |
| E)                                                                                     | Fak <u>t</u> úry vydané                                      |                  |                  | 🔲 Poui        | žiť filter faktúr      |                       |            |            | Zauriat          |  |
|                                                                                        | Číslo                                                        | Dátum            | Odberateľ        | Celkom        | Uhradiť                | Dát. splat.           | Daň.povin. |            | Zavriet          |  |
| Faktúry vydané                                                                         | 090002                                                       | 29.09.2009       | Odberateľ        | 33,32         |                        | 15.10.1009            | 29.09.2009 |            | <u>H</u> radanie |  |
| ► 1                                                                                    | 090003                                                       | 29.09.2009       | Odberateľ        | 15,47         |                        | 15.10.2009            | 29.09.2009 |            | Eunkcie          |  |
|                                                                                        | 090004                                                       | 29.10.2009       | Odberateľ        | 33,32         | 33,32                  | 29.10.2009            | 29.10.2009 |            | Kantrala         |  |
| Faktúry prijaté                                                                        | 090005                                                       | 29.10.2009       | Udberater        | 15,47         | 15,47                  | 29.10.2009            | 29.10.2009 |            |                  |  |
|                                                                                        |                                                              |                  |                  |               |                        |                       |            |            | ∠obrazenie       |  |
| <u>~</u>                                                                               |                                                              |                  |                  |               |                        |                       |            |            | ⊻ýstupy          |  |
| Prikazy na<br>úbradu                                                                   |                                                              |                  |                  |               |                        |                       |            |            | Zoznam úhrad     |  |
| dindda                                                                                 |                                                              |                  |                  |               |                        |                       |            |            | Ubradiť          |  |
|                                                                                        |                                                              |                  |                  |               |                        |                       |            | <b>Y</b> . |                  |  |
| Adresv                                                                                 |                                                              |                  |                  |               |                        |                       | 2          |            |                  |  |
| Adresy                                                                                 | Položky faktúry                                              | • •              | ► H + -          | A (°          | Pridať p <u>r</u> edf. | Pridať f <u>a</u> ktú | ru         |            |                  |  |
|                                                                                        | Č.r. Text                                                    |                  | MJ               | Počet MJ Cena | a MJ 🛛 🗶               | DPH M                 | J Zľava    | Celk       | kom 🔼            |  |
|                                                                                        | ▶ 1                                                          |                  |                  | 1,000         | 28,00 19%              | ;                     | 5,32       |            | 33,32 📃          |  |
|                                                                                        |                                                              |                  |                  |               |                        |                       |            |            |                  |  |
|                                                                                        |                                                              |                  |                  |               |                        |                       |            |            | ~                |  |
|                                                                                        |                                                              |                  |                  |               |                        |                       |            |            | >                |  |
| Pomocné knihy                                                                          | Enter Opraviť                                                | Ins Pridat' Ctrl | +Del Zmazať      | 1 29.10.2009  | 1 29.10.2009           |                       |            |            |                  |  |
| Verzia č. 6.20 (576)                                                                   | YF000000                                                     |                  | MRP-COMPANY, SPO | DL. S.R.O.    | Užívateľ č. 1: S       | právca                |            |            | 11               |  |

Copyright ©2024 MRP-Company. Všetky práva vyhradené.